# **CS/DES 427/450** Export for CAVE2 Testing

Creative Coding— CS/DES 427/450/350 Creative Coding

Daria Tsoupikova Michael Papka Hal Brynteson

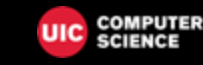

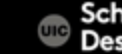

School of Design 1

Follow CAVE2 export slides to adjust your scripting for the CAVE2 (buttons input if necessary)

Box>Class Files Mouse\_Keyboard to CAVE2 Wand Input.pdf

```
public class ConfettScript : MonoBehaviour
0
                    public ParticleSystem confettiEmitter;
                    void Start()
                    void Update()
                    // if (Input.GetButtonDown("Fire1"))
                    if (Input.GetButtonDown("Fire1") || CAVE2.GetButtonDown(CAVE2.Button.ButtonUp))
     16 🖗
                            confettiEmitter.Emit(30);
                        if (Input.GetKeyDown(KeyCode.Tab) || CAVE2.GetButtonDown(CAVE2.Button.ButtonDown))
                         GetComponent<Rigidbody>().AddForce(transform.forward * 200f);
```

## Export 4 CAVE2 Testing

### 2. Check MultiPlayer HLPI package (Window> Package Manager)

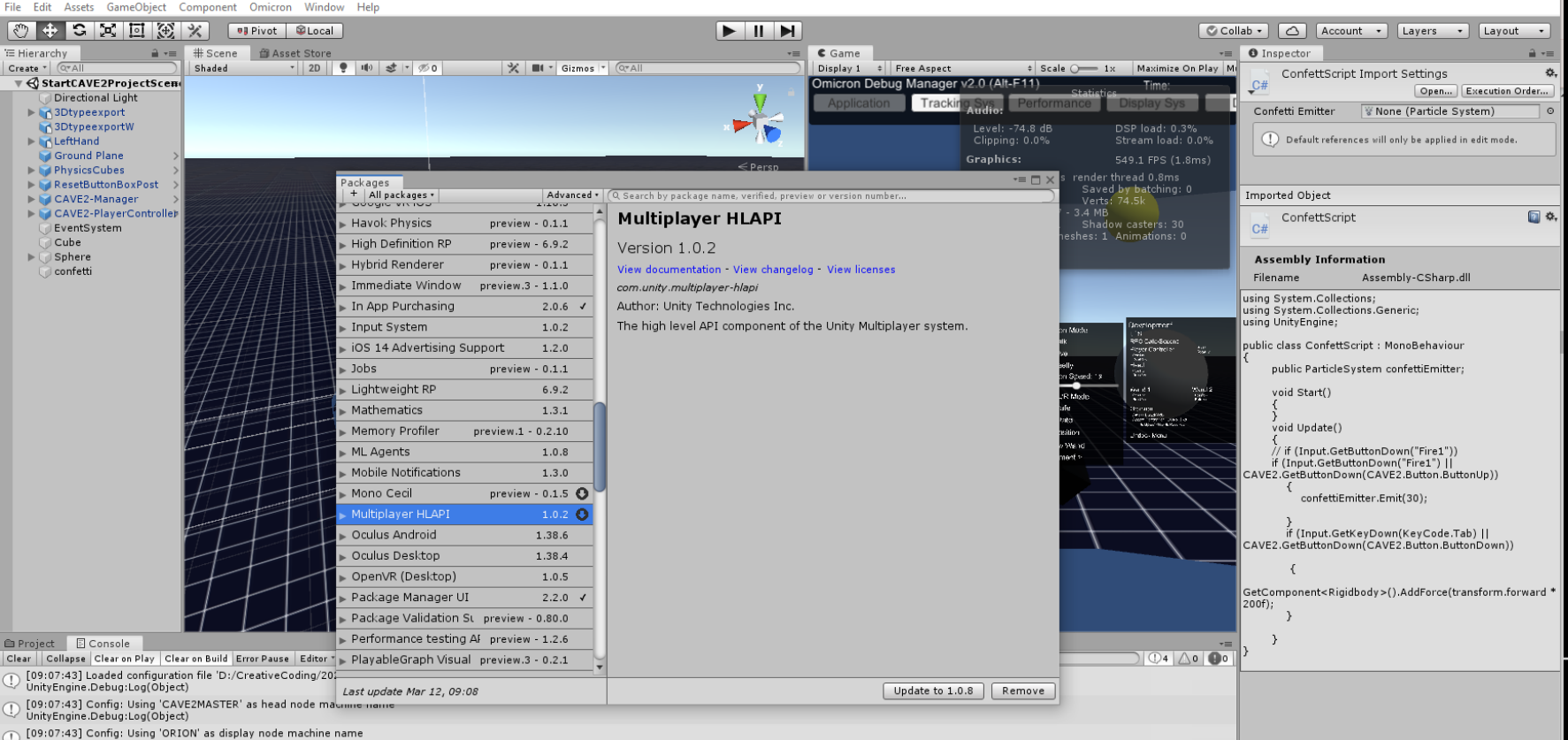

3

- UnityEngine.Debug:Log(Object)

3. Edit> Project Settings

#### Input – select CAVE2 input

| File Edit Assets GameObject C     | component Omicron Window Help |                   |                                |                                                          |                   |
|-----------------------------------|-------------------------------|-------------------|--------------------------------|----------------------------------------------------------|-------------------|
| 🗢 🕂 S 🗵 🛞                         | 🛠 💷 Pivot 🕸 Local             |                   |                                | Collab • 🛆 Account • Layers                              | - Layout -        |
| Hierarchy                         | # Scene   Asset Store         |                   | -= C Game                      | -= O Inspector                                           | <u> </u>          |
| Create * Q*AII                    | Shaded * 2D 👻 🕪 🐲 * 500       | K Gizmos + (Q*All | Display 1 * Free Aspect * Scal | ale O- 1× Maximize On Play M ConfettScript Import Settin | gs 🏘              |
| Directional Light                 | Project Settings              |                   |                                |                                                          | X Execution Order |
| ▶ S 3Dtypeexport                  | • Troject Settings            |                   |                                | 9                                                        | vstem) o          |
| 3DtypeexportW                     | Audia                         |                   |                                |                                                          |                   |
| ▶ 🙀 LeftHand                      | Editor                        | Input             |                                | - W                                                      | in edit mode.     |
| Ground Plane >                    | Graphics                      | ▶ Axes            |                                |                                                          |                   |
| ▶ 💓 PhysicsCubes >                | Input                         |                   |                                |                                                          |                   |
| ▶ ₩ ResetButtonBoxPost >          | Physics                       | Select Preset ×   |                                |                                                          |                   |
| CAVE2-Manager                     | Physics 2D                    |                   |                                |                                                          |                   |
| EventSystem                       | Player                        |                   |                                |                                                          | Q \$,             |
| Cube                              | Preset Manager<br>Quality     |                   |                                |                                                          |                   |
| ▶ ) Sphere                        | Script Execution Order        |                   |                                |                                                          |                   |
| 🕜 confetti                        | Tags and Lavers               |                   |                                |                                                          | dil               |
|                                   | TextMesh Pro                  |                   |                                |                                                          |                   |
|                                   | Time                          | None CAVE2_VR)    |                                |                                                          |                   |
|                                   | VFX                           |                   |                                |                                                          |                   |
|                                   |                               |                   |                                |                                                          |                   |
|                                   |                               |                   |                                |                                                          | r                 |
|                                   |                               |                   |                                |                                                          | .,                |
|                                   |                               |                   |                                |                                                          |                   |
|                                   |                               |                   |                                |                                                          |                   |
|                                   |                               |                   |                                |                                                          |                   |
|                                   |                               |                   |                                |                                                          |                   |
|                                   |                               |                   |                                |                                                          |                   |
|                                   |                               |                   |                                |                                                          | tentin))          |
|                                   |                               |                   |                                |                                                          | tohup))           |
|                                   |                               |                   |                                |                                                          |                   |
|                                   |                               |                   |                                |                                                          |                   |
|                                   |                               |                   |                                |                                                          | ab)               |
|                                   |                               | Save current to   |                                |                                                          | tonDown))         |
|                                   |                               |                   |                                |                                                          |                   |
|                                   |                               |                   |                                |                                                          |                   |
|                                   |                               |                   |                                |                                                          | ansform.forward * |
|                                   |                               |                   |                                |                                                          |                   |
|                                   |                               |                   |                                |                                                          |                   |
| Project 🔄 Console                 |                               |                   |                                |                                                          |                   |
| Clear Collapse Clear on Play Clea |                               |                   |                                |                                                          |                   |

#### 4. Double Check Horizontal and Vertical input fields must be empty

| ïle Edit Assets GameObject C             | Component Omicron Window Help |                           |                                                  |                                       |                    |
|------------------------------------------|-------------------------------|---------------------------|--------------------------------------------------|---------------------------------------|--------------------|
| 0 + S X I 🛞                              | 🗙 💷 Pivot 🕸 Local             |                           |                                                  | Collab ▼ △ Account ▼ Layers           | • Layout •         |
| ≡ Hierarchy 🔒 📲                          | # Scene 💣 Asset Store         |                           | -≡ C Game                                        | -= O Inspector                        | <b>a</b> •≡        |
| Create * Q*All                           | Shaded - 2D 📍 🕪 🐲 - % 0       | 💥 💵 🛪 Gizmos 🔹 🔍 All      | Display 1 + Free Aspect + Scale - 1x Maximize On | Play Mi ConfettScript Import Settings | ó.                 |
| 🔻 🚭 StartCAVE2ProjectSce#(               |                               |                           | Omicron Debug Manager v2.0 (Alt-E11) Time:       | C#                                    | Execution Order    |
| 💭 Directional Light                      | OProject Settings             |                           |                                                  | += □ ×                                |                    |
| ▶ M 3Dtypeexport                         |                               |                           | <u>(Q</u>                                        |                                       | ystem) 0           |
| SDtypeexportw                            | Audio                         | Input                     |                                                  | 🔯 🕸 🖗                                 | in edit mode       |
| Ground Plane                             | Editor                        | - August                  |                                                  | 7                                     |                    |
| ▶ PhysicsCubes                           | Graphics                      | Size                      | 24                                               | (                                     |                    |
| ▶ 🗑 ResetButtonBoxPost >                 | Physics                       | - Size                    | 24                                               |                                       |                    |
| ▶ 🜍 CAVE2-Manager >                      | Physics 2D                    | Name                      | Haviaastal                                       |                                       |                    |
| ► 🜍 CAVE2-PlayerControlle≱               | Player                        | Descriptive Name          |                                                  |                                       | 🔯 🗘,               |
| EventSystem                              | Preset Manager                | Descriptive Negative Name |                                                  |                                       |                    |
| Cube                                     | Quality                       | Negative Button           |                                                  |                                       |                    |
| ▶ sphere                                 | Script Execution Order        | Positive Button           |                                                  |                                       |                    |
|                                          | Tags and Layers               | Alt Negative Button       | <u> </u>                                         |                                       | dli                |
|                                          | Time                          | Alt Positive Button       |                                                  |                                       |                    |
|                                          | VFX                           | Gravity                   | 3                                                |                                       |                    |
|                                          |                               | Dead                      | 0.001                                            |                                       |                    |
|                                          |                               | Sensitivity               | 3                                                |                                       | r                  |
|                                          |                               | Span                      |                                                  |                                       | -                  |
|                                          |                               | Invert                    |                                                  |                                       | ľ                  |
|                                          |                               | Type                      | Key or Mouse Button                              |                                       |                    |
|                                          |                               | Axis                      | X axis                                           |                                       |                    |
|                                          |                               | Jov Num                   | Get Motion from all Joysticks                    |                                       |                    |
|                                          |                               | ▼ Vertical                |                                                  |                                       |                    |
|                                          |                               | Name                      | Vertical                                         |                                       |                    |
|                                          |                               | Descriptive Name          |                                                  |                                       | tonUp))            |
|                                          |                               | Descriptive Negative Name |                                                  |                                       |                    |
|                                          |                               | Negative Button           |                                                  |                                       |                    |
|                                          |                               | Positive Button           |                                                  |                                       | ab)                |
|                                          |                               | Alt Negative Button       | s                                                |                                       | .tonDown))         |
|                                          |                               | Alt Positive Button       | W                                                |                                       |                    |
|                                          |                               | Gravity                   | 3                                                |                                       |                    |
|                                          |                               | Dead                      | 0.001                                            |                                       | 'ansform.forward * |
|                                          |                               | Sensitivity               | 3                                                |                                       |                    |
|                                          |                               | Snap                      |                                                  |                                       |                    |
| Project E Console                        |                               | Invert                    |                                                  |                                       |                    |
| Clear    Collapse   Clear on Play   Clea |                               | Туре                      | Key or Mouse Button                              | ÷ 7                                   | 7                  |

#### 5. Edit> Project Settings

#### Audio > Set Input to Surround 7.1

| File Edit Assets GameObject Component Omicron Window Help                                                                                                    |                                                                                                    |                                                                                                    |                                                                              |                                                                |                                                                |  |
|----------------------------------------------------------------------------------------------------|----------------------------------------------------------------------------------------------------|----------------------------------------------------------------------------------------------------|------------------------------------------------------------------------------|----------------------------------------------------------------|----------------------------------------------------------------|--|
| 🖑 🕂 S 🗶 🗵 🛞                                                                                                    | 🗙 📭 Pivot 📽 Local                                                                                                    |                                                                                                    |                                                                              | Collab • 🛆 Account • Layers                                    | • Layout •                                                     |  |
| ⊞ Hierarchy 🔒 📲                                                                                                    | # Scene 🗇 Asset Store                                                                                                    |                                                                                                    | +≡ € Game                                                                    | +≡ O Inspector                                                 | <u> </u>                                                       |  |
| Create * Q*All                                                                                                    | Shaded - 2D 🝷 🕪 😎 - 5%0                                                                                                    | 🔆 🖬 * Gizmos * @*All                                                                                                    | Display 1 + Free Aspect                                                      | + Scale O- 1x Maximize On Play M ConfettScript Import Settings | ٥.                                                             |  |
| V StartCAVE2ProjectSce#                                                                                                    | A Deviant Cattings                                                                                                    |                                                                                                    |                                                                              | -=                                                             | Execution Order                                                |  |
| ► S 3Dtypeexport                                                                                                    | O Project Setungs                                                                                                    |                                                                                                    |                                                                              | (9                                                             | vstem) o                                                       |  |
| <ul> <li>G3Dtypeexport</li> <li>G3Dtypeexport</li> <li>G4Dtypeexport</li> <li>G4Dtypee</li></ul> | Audio<br>Editor<br>Graphics<br>Input<br>Physics 2D<br>Player<br>Preset Manager<br>Quality<br>Script Execution Order<br>Tags and Layers<br>TextMesh Pro<br>Time<br>VFX | Audio<br>Global Volume<br>Volume Rolloff Scale<br>Doppler Factor<br>Default Speaker Mode<br>System Sample Rate<br>DSP Buffer Size<br>Max Virtual Voices<br>Max Nirtual Voices<br>Spatalizer Plugin<br>Ambisonic Decoder Plugin<br>Disable Unity Audio<br>Virtualize Effects | 1<br>1<br>Surround 7.1<br>0<br>Best parformance<br>512<br>32<br>None<br>None |                                                                | in edit mode.                                                  |  |
|                                                                                                    |                                                                                                    |                                                                                                    | ×                                                                            |                                                                | r<br>;<br>tonUp))<br>ab)   <br>tonDown))<br>-ansform.forward * |  |
| El Project El Console<br>Clear Collapse Clear on Play Clea                                                                                                    |                                                                                                    |                                                                                                    |                                                                              |                                                                |                                                                |  |

6

6. File > Build Settings > Lower Left Corner Button Palyer Settings Chege project title to 2025\_CC\_Spring\_TeamProjectTitle\_Test1

| File Edit Assets GameObject | Component Omicron Window Help |                                         |                                       |                                        |
|-----------------------------|-------------------------------|-----------------------------------------|---------------------------------------|----------------------------------------|
| 🖑 🕂 S 🖾 💓                   | 🗙 💷 Pivot 📽 Local             |                                         |                                       | Collab • 🛆 Account • Layers            |
| 🗄 Hierarchy 🔒 📲             | # Scene 🌐 Asset Store         |                                         | r≡ C Game                             | -= O Inspector                         |
| Create * Q*All              | Shaded - 2D 🜻 🕪 😎 🕫 0         | 💥 🔳 🔹 Gizmos 💌 🔍 All                    | Display 1 + Free Aspect + Scale (     |                                        |
| 🔻 🚭 StartCAVE2ProjectScen   |                               |                                         |                                       | Timo: 0# Contectscript Import Settings |
| 🕥 Directional Light         | OProject Settings             |                                         |                                       |                                        |
| ▶ M 3Dtypeexport            |                               |                                         |                                       | (Q                                     |
| 3DtypeexportW               | Audio                         | Player                                  |                                       | 💽 류 (                                  |
| Ground Plane                | Editor                        | Company Name                            | DefaultCompany                        |                                        |
| ► PhysicsCubes >            | Graphics                      | Broduct Name                            | 2025 CC Spring TeamBraigetTitle Test1 |                                        |
| ▶ 🗑 ResetButtonBoxPost >>   | Physics                       | Version                                 | 0.1                                   |                                        |
| 🕨 📦 CAVE2-Manager 💦 >       | Physics 2D                    | Version                                 | 0.1                                   |                                        |
| ► 🜍 CAVE2-PlayerControlle⊅  | Player                        | Default Icon                            |                                       | None                                   |
| EventSystem                 | Preset Manager                |                                         |                                       | 2D)                                    |
| Cube                        | Quality                       |                                         |                                       |                                        |
| confetti                    | Script Execution Order        |                                         |                                       | Select                                 |
|                             | TaytMash Bra                  | Default Cursor                          |                                       | (Texture                               |
|                             | Time                          |                                         |                                       | 2D)                                    |
|                             | VFX                           |                                         |                                       | Select                                 |
|                             |                               | Cursor Hotspot                          | x 0                                   | Y 0                                    |
|                             |                               |                                         |                                       |                                        |
|                             |                               |                                         | <u>+</u>                              |                                        |
|                             |                               | Settings for PC, Mac & Linux Standalone |                                       |                                        |
|                             |                               | Icon                                    |                                       |                                        |
|                             |                               | Resolution and Presentation             |                                       |                                        |
|                             |                               | Splash Image                            |                                       |                                        |
|                             |                               | Other Settings                          |                                       |                                        |
|                             |                               | Pendering                               |                                       |                                        |
|                             |                               | Calar Casas*                            | Comme                                 |                                        |
|                             |                               | Auto Cupphies ADI for Windows           | Gamma                                 | •                                      |
|                             |                               | Auto Graphics API for Windows           |                                       |                                        |

7. Run your updated project to ensure performance

8. Zip up your project

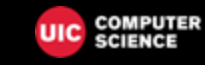

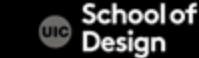

9 Move your zipped project to another location on your laptop (ex. To Desktop or Documents )

10. Unzip your project, add it to Unity Hub and run to double check for any missing prefabs, components, etc.

If the project runs great go to #11

11- Rename your zip file (Team/VRprojectTitle \_Test1)

Submit to Box > Test1

Creative Coding— CS/DES 427/450/350 Creative Coding

Daria Tsoupikova Michael Papka Hal Brynteson

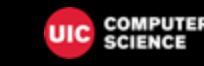

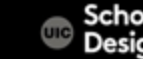